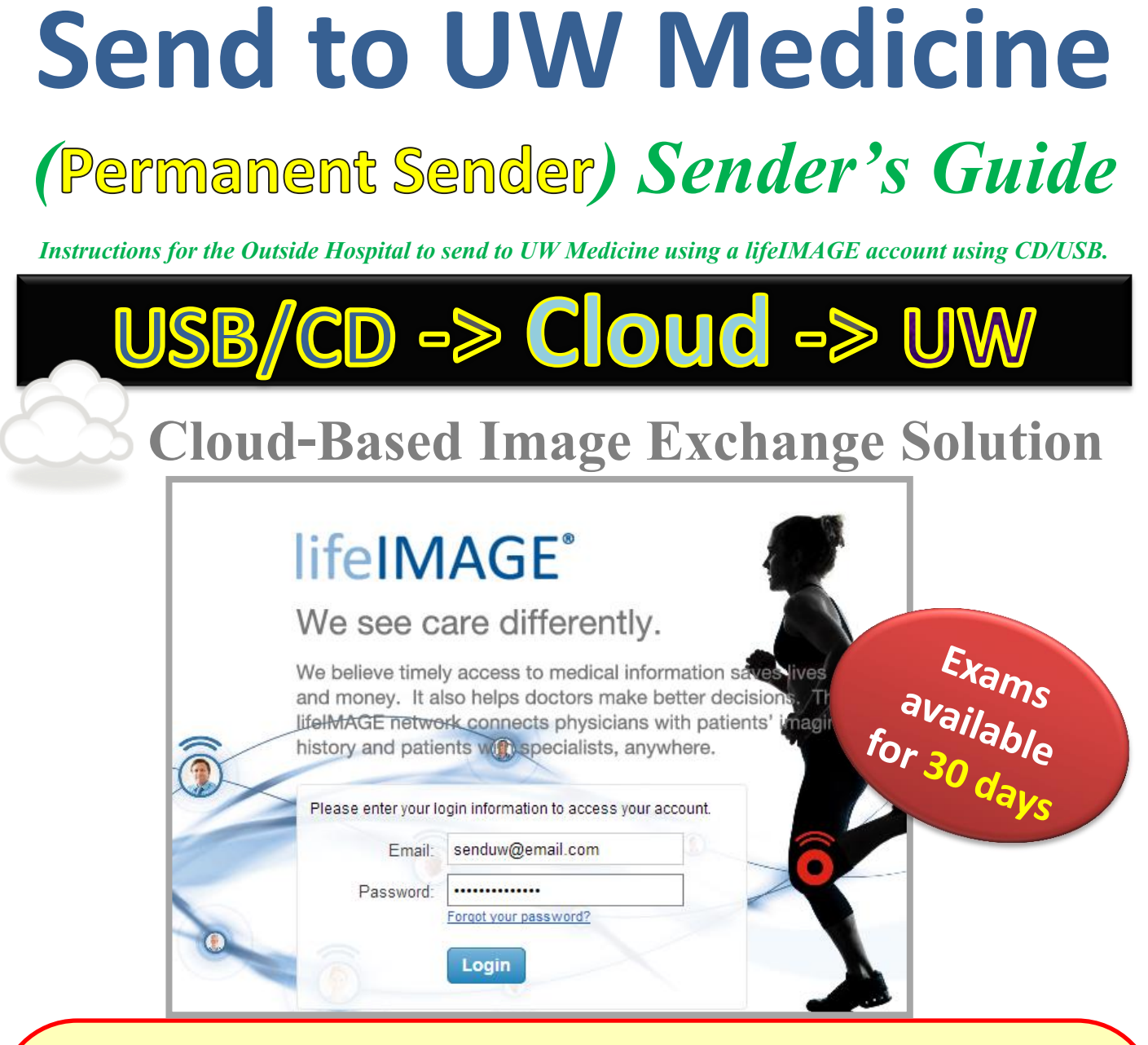

### Referral Box is for Other Hospitals to Send to UW Medicine through the lifeIMAGE cloud.

This method requires the Sending Hospital to have:

- lifeIMAGE Referral Box User Account (see page 2)
- Web Form Hospital Key (see page 3)

#### CONTACT UW Helpdesk to put in a request: (206) 543-7012 <u>mcsos@uw.edu</u> lifeIMAGE Referral Box Permanent Sender Request

For More Information, visit the UW Medicine Imaging Services website: <u>http://depts.washington.edu/pacshelp/docs/Training/lifeimage.html</u>

# 1. Upload Exam(s)

Once you upload your exam, it is instantly available!

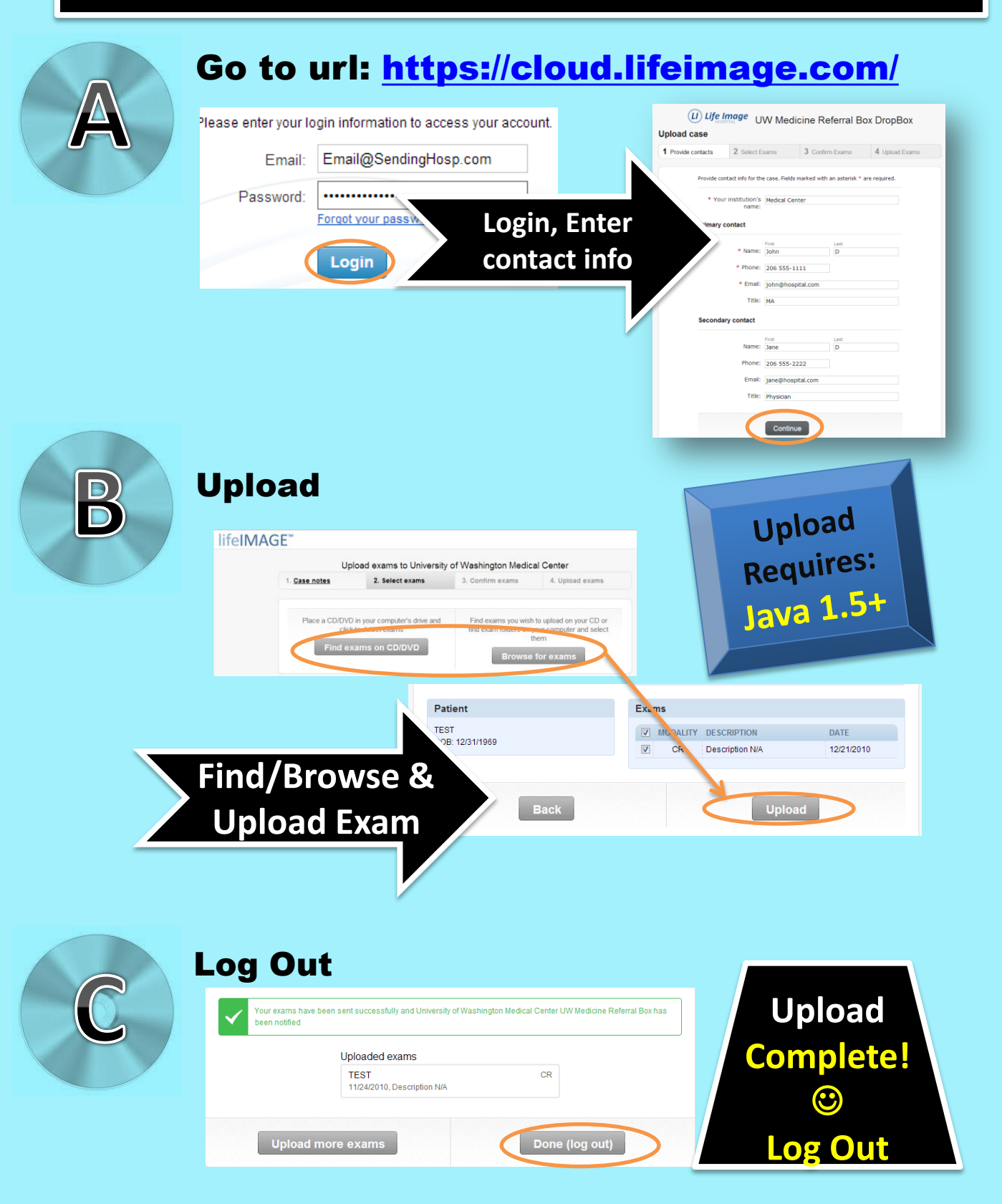

## 2. Submit Web Form

This will notify UW Medicine to obtain uploaded exam

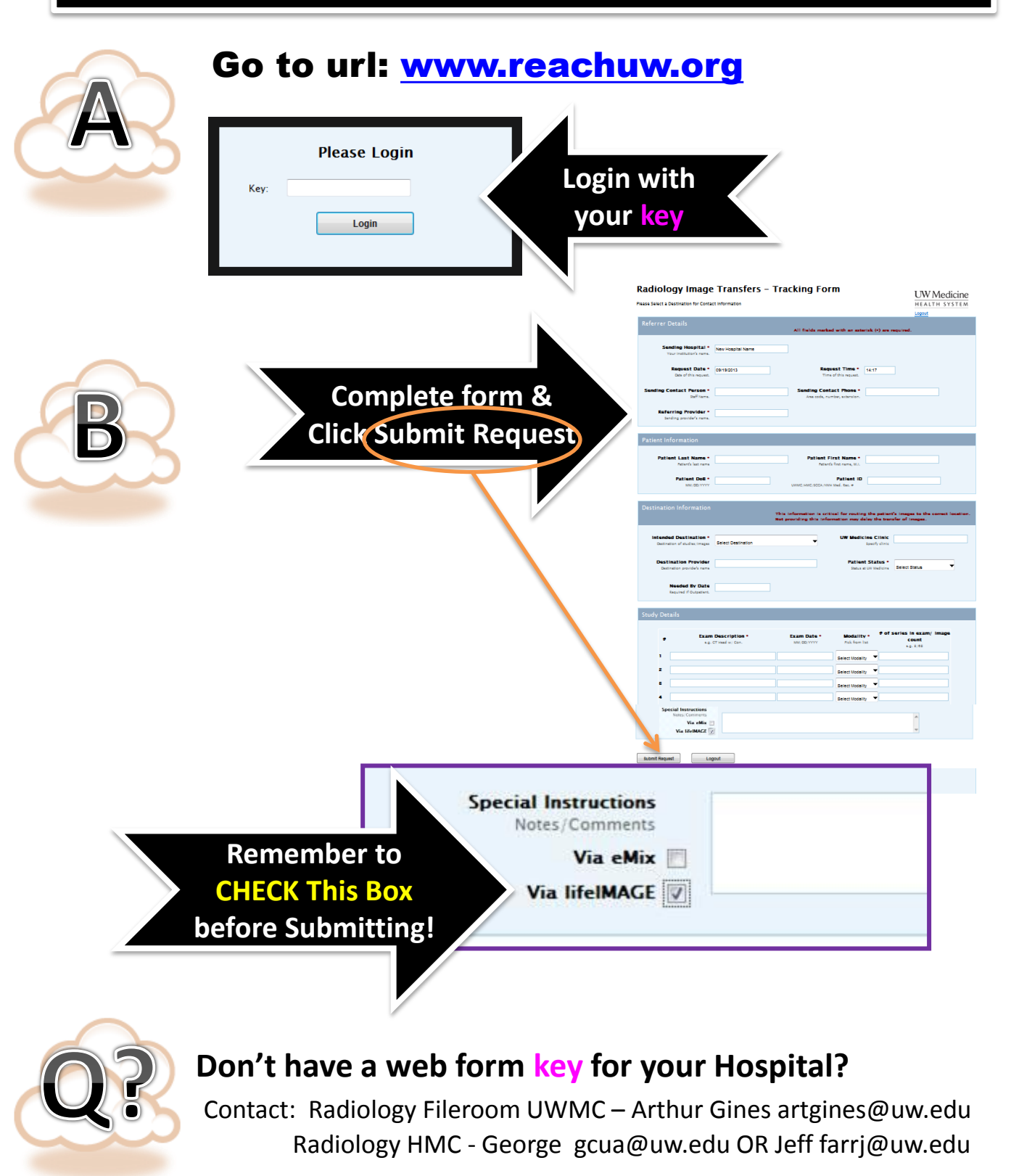

## **CHECK STATUS**

#### Check download status at https://cloud.lifeimage.com/

#### LI) Life Image

| CR         |
|------------|
| CR<br>(**) |
| CR<br>(**) |
|            |

| CR<br>OMEN,KUB                   | 30 days remaining until this exam is purged from the DropBox.                                 |
|----------------------------------|-----------------------------------------------------------------------------------------------|
| erver                            |                                                                                               |
| LIE CR<br>EE RT TRAUMA 4 VIEWS 😭 | <b>Patient</b><br>TEST^BINKY (F)<br>DOB: Jan 01, 1969                                         |
| LIE CR                           |                                                                                               |
|                                  | Sending hospital<br>TEST Hospital                                                             |
| 15                               |                                                                                               |
| o the<br>ox will<br>ole for      | Primary contact<br>John Doe<br>Phone: 206 598-3300<br>Email:<br>johndoe@u.washingt-<br>on.edu |
|                                  |                                                                                               |
| days.                            | Notes<br>Need your second opinion                                                             |

DropBox

Summarv

Viewer

This exam is still being uploaded. The information is subject to

change.

Welcome, TEST AAUser Help | Account settings | Log out

#### **EXAM STATUS LIST**

**Referral B** 

be availa

only 30

Uploading – Exam uploading to the Referral Box

**Ready** – Exam Uploaded successfully. Receiver can view or download exam

**Downloaded** – Exam downloaded by the Receiver

**Rejected by Receiver** – Exam was rejected, Click to see reason and message

## EXAM INFO/VIEWER

Exam information and the Built-in Viewer is available

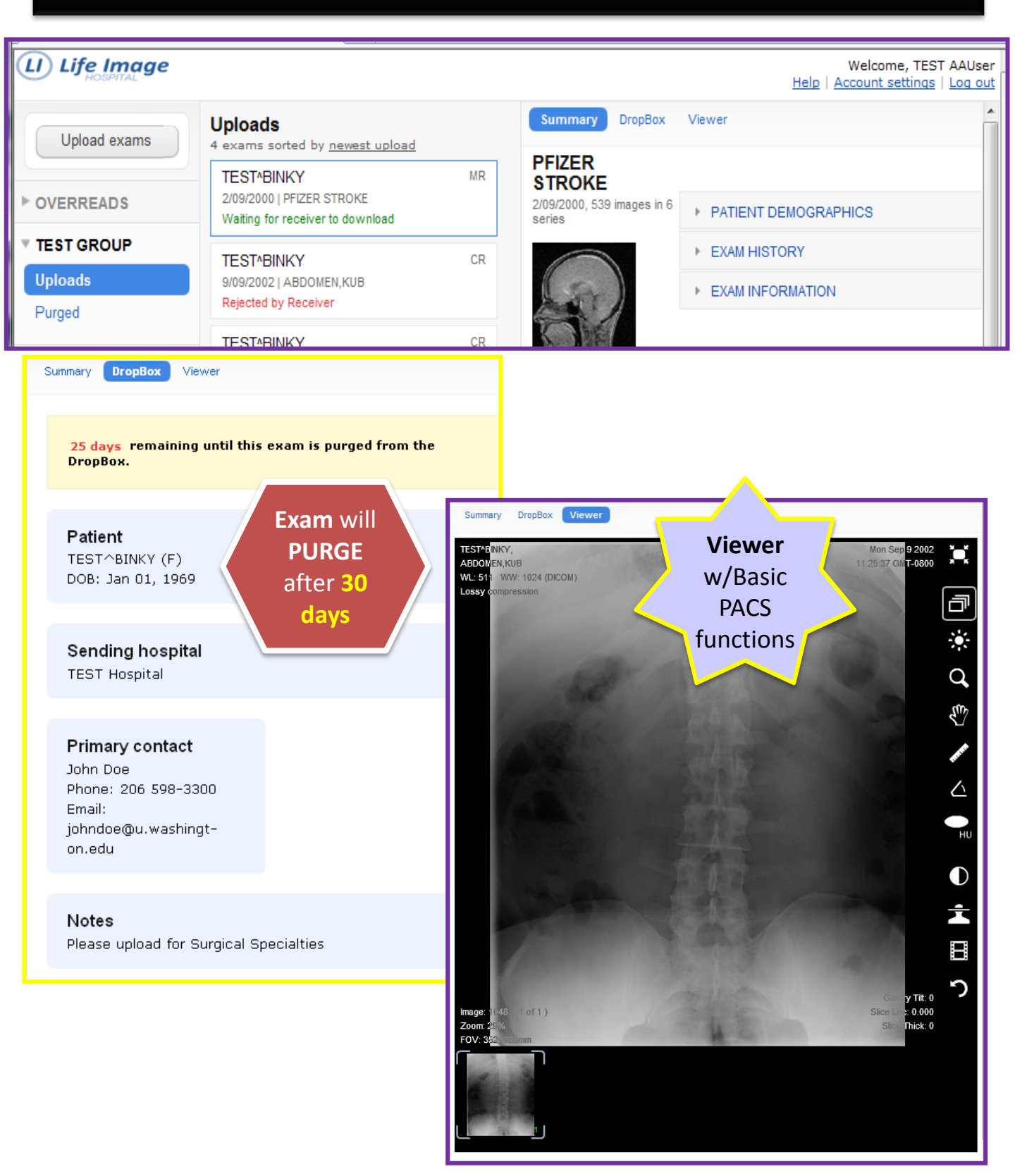